# How to set up web time Voila! clock

Navigate to the Voilà! web console https://console.voila.app/en

#### 2 Click on the Company settings icon.

1

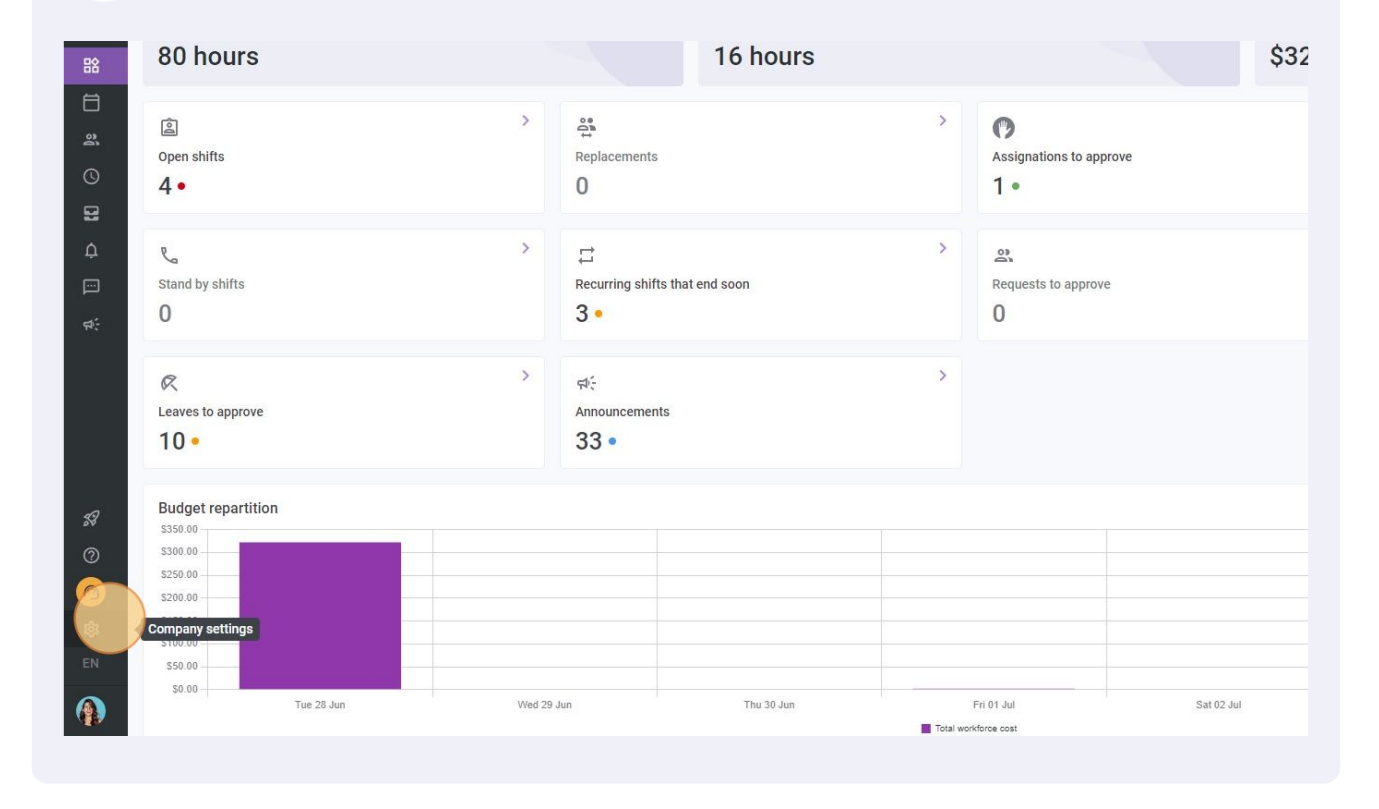

### Select Time and Attendance.

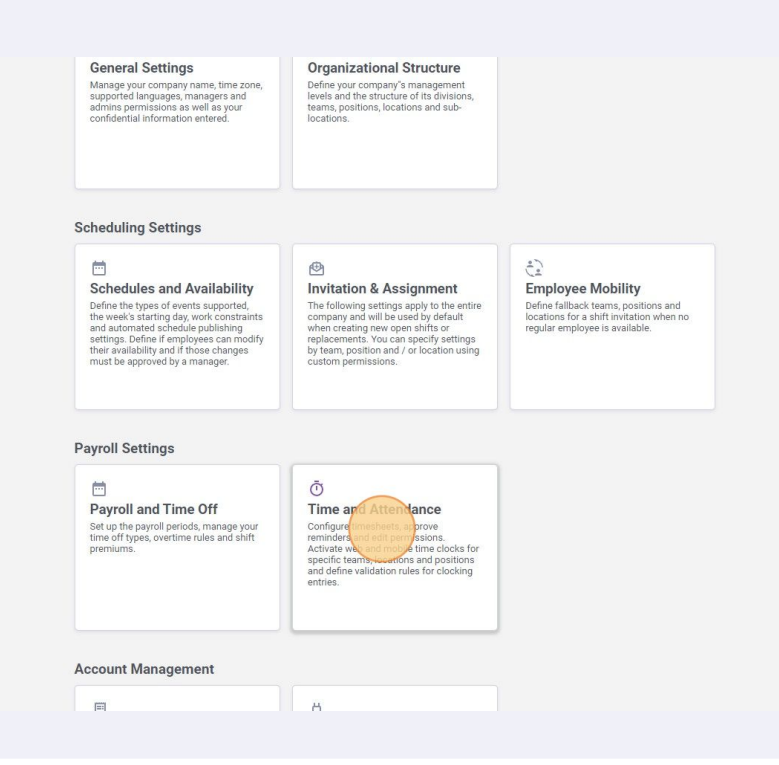

4 Click on the Enable web time clock switch to activate the feature.

| reilā! | < Back to settings<br>General Settings<br>Organizational Structure<br>Schedules and Availability<br>Invitation & Assignment<br>Employee Mobility<br>Payroli and Time Off<br>Time and Attendance<br>Time Clock Management<br>Timeshet Approvals<br>Billine | Time clock<br>The time clock valid<br>Web Time Clo<br>Depaid<br>Proble Time Clo<br>Depaid<br>Allows e<br>Positions Req | d Attendance<br>Management<br>ates your employees presence for their shift<br>ock<br>web time clock<br>mployees to clock in on a computer or table<br>Clock<br>mobile time clock<br>mployees to clock in from their phones usin<br>guiring Employees to Clock In | s. It also automatically fills their timesheets.<br>I by entering their phone number or PIN Voilät<br>g the Voilät app. |                                     |
|--------|----------------------------------------------------------------------------------------------------|----------------------------------------------------------------------------------------------------|----------------------------------------------------------------------------------------------------|----------------------------------------------------------------------------------------------------|-------------------------------------|
| 9÷     | Integrations                                                                                                    | Color                                                                                                    | News                                                                                                    | Durah Dequired                                                                                                    | Timoshoot Autofili                  |
|        |                                                                                                    | COIOI                                                                                                    | Name                                                                                                    | Fulci Required                                                                                                    | THRESHERT AUTONI                    |
|        |                                                                                                    |                                                                                                    | Logistic Coordinator                                                                                                    | 🍈 Yes                                                                                                    | Not applicable if punch is required |
|        |                                                                                                    |                                                                                                    | Nurse                                                                                                    | Ø Yes                                                                                                    | Not applicable if punch is required |
|        |                                                                                                    |                                                                                                    | Pediatrician                                                                                                    | Ö Yes                                                                                                    | Not applicable if punch is required |
| 58     |                                                                                                    |                                                                                                    | Reception                                                                                                    | Ö Yes                                                                                                    | Not applicable if punch is required |
| 0      |                                                                                                    |                                                                                                    | Security                                                                                                    | 🇿 Yes                                                                                                    | Not applicable if punch is required |
| 0      |                                                                                                    |                                                                                                    | Supervisor                                                                                                    | ő Yes                                                                                                    | Not applicable if punch is required |
| ¢      |                                                                                                    |                                                                                                    | Warehouse worker                                                                                                    | ğ Yes                                                                                                    | Not applicable if punch is required |
| en     |                                                                                                    | GPS Validatio                                                                                                    | n (?)                                                                                                    |                                                                                                    | Rows per page: 25 ∨                 |

# Click on the pen icon.

| The time clock validates your employees presence for their shif                | ts. It also automatically fills their timesheets. |  |
|--------------------------------------------------------------------------------|---------------------------------------------------|--|
| Web Time Clock                                                                 |                                                   |  |
| Enable web time clock<br>Allows employees to clock in on a computer or table   | at by entering their phone number or PIN Voilà!   |  |
| Enable web time clock                                                          |                                                   |  |
| URL<br>https://punch.voila.app                                                 | Ō                                                 |  |
| Username<br>DemoVideo                                                          |                                                   |  |
| Company password                                                               |                                                   |  |
| Use photo validation<br>Photo validation requires the employee to take a photo | oto when clocking in and out                      |  |
| Mobile Time Clock                                                              |                                                   |  |
| Callows employees to clock in from their phones using                          | ng the Voilà! app.                                |  |
| Positions Requiring Employees to Clock In                                      | 0                                                 |  |
|                                                                                |                                                   |  |

# **6** Enter your Voilà!'s account password.

| Web Time Clock                                                                                                    |                                                  |         |  |
|----------------------------------------------------------------------------------------------------|--------------------------------------------------|---------|--|
| Allows employees to clock in on a computer or tab                                                                          | let by entering their phone number or PIN Voilà! |         |  |
| Enable web time clock                                                                                                    |                                                  |         |  |
| URL<br>https://punch.voila.app                                                                                             | 6                                                |         |  |
|                                                                                                    | Enter your password                              | ×       |  |
|                                                                                                    | Password                                         |         |  |
| Use photo validation<br>Photo validation requires the employee to take a p                                                 |                                                  | Confirm |  |
| Mobile Time Clock                                                                                                    |                                                  |         |  |
| Enable mobile time clock     Allows employees to clock in from their phones us                                             | ing the Voilà! app.                              |         |  |
| Positions Requiring Employees to Clock Ir                                                                                  | 0                                                |         |  |
| Enable mobile time clock<br>Allows employees to clock in from their phones us<br>Positions Requiring Employees to Clock Ir | ing the Voilài app.                              |         |  |
|                                                                                                    |                                                  |         |  |

## Click Confirm.

| Enter your password                | ×       |  |
|------------------------------------|---------|--|
| Password                           |         |  |
| oyee to take a pt                  | Confirm |  |
|                                    |         |  |
| their phones using the Voilà! app. |         |  |
| to Clock In                        |         |  |
|                                    |         |  |

# 8 Click on the copy icon to copy the link.

| al Settings<br>izational Structure<br>ules and Availability<br>tion & Assignment<br>yee Mobility<br>II and Time Off<br>and Attendance<br>Clock Management<br>Entries Settings<br>sheet Approvals<br>3<br>ations | Time and Attendance<br>Time Clock Management<br>The time clock validates your employees presence for<br>Web Time Clock<br>The time clock<br>The Clock<br>The Clock<br>Th | their shifts. It also automatically fills their timesheets. |                                     |
|----------------------------------------------------------------------------------------------------|----------------------------------------------------------------------------------------------------|-------------------------------------------------------------|-------------------------------------|
|                                                                                                    | Color Name                                                                                                    | Punch Required                                              | Timesheet Autofill                  |
|                                                                                                    | Logistic Coordinator                                                                                                    | Ö Yes                                                       | Not applicable if punch is required |
|                                                                                                    | Nurse                                                                                                    | Vac.                                                        | Net applicable if pupple a required |

# Copy the Username.

| n ilā!     | <ul> <li>C Back to settings</li> <li>General Settings</li> <li>Organizational Structure</li> <li>Schedules and Availability</li> <li>Invitation &amp; Assignment</li> <li>Employee Mobility</li> <li>Payroli and Time Off</li> <li>Time and Attendance</li> </ul> | Time and Attendance<br>Time Clock Management<br>The time clock validates your employees presence for their is<br>Web Time Clock<br>Time Clock<br>Time States to clock in on a computer or taken<br>The time clock                                                                                                    | hifts. It also automatically fills their timesheets.<br>blet by entering their phone number or PIN Voilàt |                                     |
|------------|----------------------------------------------------------------------------------------------------|----------------------------------------------------------------------------------------------------|----------------------------------------------------------------------------------------------------|-------------------------------------|
| 81 4 II *  | Time Clock Management<br>Time Entries Settings<br>Timesheet Approvals<br>Billing<br>Integrations                                                                                                    | UBL.<br>https://punch.voila.app<br>Username<br>DemoVideo<br>Company passwork-<br>Company passwork-<br>Photo validation<br>Photo validation requires the employee to take a particular<br>Mobile Time Clock<br>Allows employees to clock in from their phones u | photo when clocking in and out                                                                            |                                     |
| 0<br>0     |                                                                                                    | Positions Requiring Employees to Clock I                                                                                                    | n ②                                                                                                    |                                     |
| 203<br>CAL |                                                                                                    | Color Name                                                                                                    | Punch Required                                                                                            | Timesheet Autofill                  |
| CIN        |                                                                                                    | Logistic Coordinator                                                                                                    | Link copied                                                                                               | Not applicable if punch is required |
|            |                                                                                                    | Nurse                                                                                                    |                                                                                                    | Not applicable if punch is required |

| vmild                                 |  |
|---------------------------------------|--|
| Online punch                          |  |
| Administration account ID<br>Password |  |
| Log in                                |  |
|                                       |  |

| Time Clock Management                                                  |                                                          |  |
|------------------------------------------------------------------------|----------------------------------------------------------|--|
|                                                                        |                                                          |  |
| Web Time Clock                                                         | ir shifts. It also automatically fills their timesheets. |  |
| Enable web time clock Allows employees to clock in on a computer o     | r tablet by entering their phone number or PIN Voilà!    |  |
| Enable web time clock                                                  |                                                          |  |
| URL<br>https://punch.voila.app                                         | Ē                                                        |  |
| Username<br>DemoVideo                                                  |                                                          |  |
| Company password                                                       |                                                          |  |
| Use photo validation<br>Photo validation requires the employee to take | a photo when clocking in and out                         |  |
| Mobile Time Clock                                                      |                                                          |  |
| Allows employees to clock in from their phone                          | s using the Vollà! app.                                  |  |
| Positions Requiring Employees to Cloc                                  | kin (?)                                                  |  |
|                                                                        |                                                          |  |
|                                                                        |                                                          |  |

# Copy the company password.

| tructure<br>vailability<br>gnment<br>ty<br>Off | The time clock validates your employees presence for their shifts. Web Time Clock Challe web time clock Allows employees to clock in on a computer or tablet to | It also automatically fills their timesheets.<br>by entering their phone number or PIN Vollå! |                    |
|------------------------------------------------|----------------------------------------------------------------------------------------------------|-----------------------------------------------------------------------------------------------|--------------------|
| ance A<br>agement<br>tings                     | Enable web time clock URL https://punch.voila.app                                                                                                    | 6                                                                                             |                    |
| vals                                           | Username<br>DemoVideo<br>Company password<br>Use photo validation<br>Photo validation requires the employee to take a photo                                     | when clocking in and out                                                                      |                    |
|                                                | Mobile Time Clock<br>Enable mobile time clock<br>Allows employees to clock in from their phones using                                                           | the Voilà! app.                                                                               |                    |
|                                                | Positions Requiring Employees to Clock In (                                                                                                    | 3                                                                                             |                    |
|                                                | Color Name                                                                                                    | Punch Required                                                                                | Timesheet Autofill |
|                                                |                                                                                                    |                                                                                               |                    |

# **14** Paste the password in the Password field.

| vpila!                                |
|---------------------------------------|
| Online punch                          |
| Administrator account ID<br>DemoVideo |
| Passwer                               |
|                                       |
|                                       |
|                                       |
|                                       |

**15** Click on Log in and you will be logged in your web time clock.